# Guia Rapida ECG /ECGW

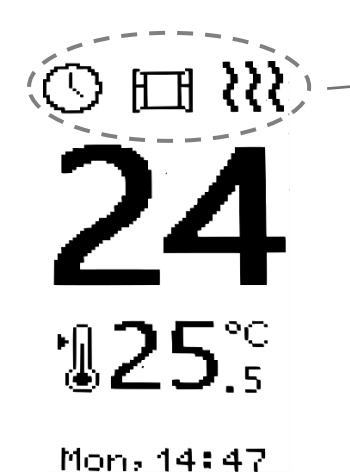

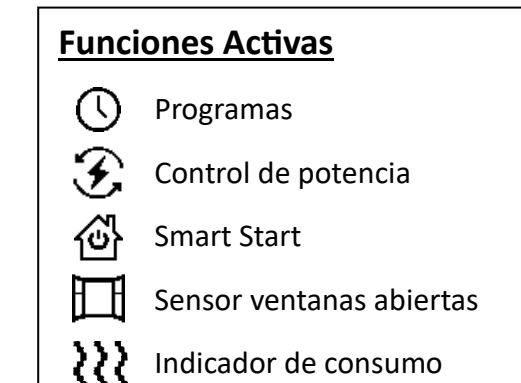

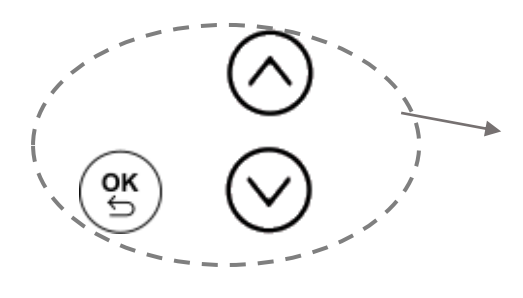

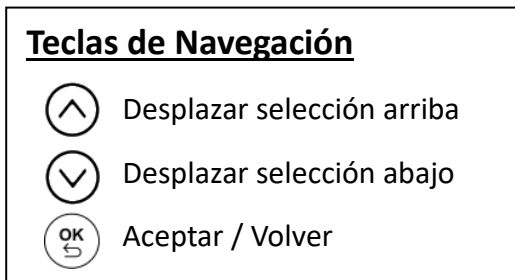

En la pantalla se muestra en grande la temperatura ambiente y en pequeño la temperatura de consigna.

Pulsando botones  $\bigotimes \bigotimes$  se modifica la temperatura de consigna

Pulsando (B) se muestran las opciones del menú que se detallan a continuación

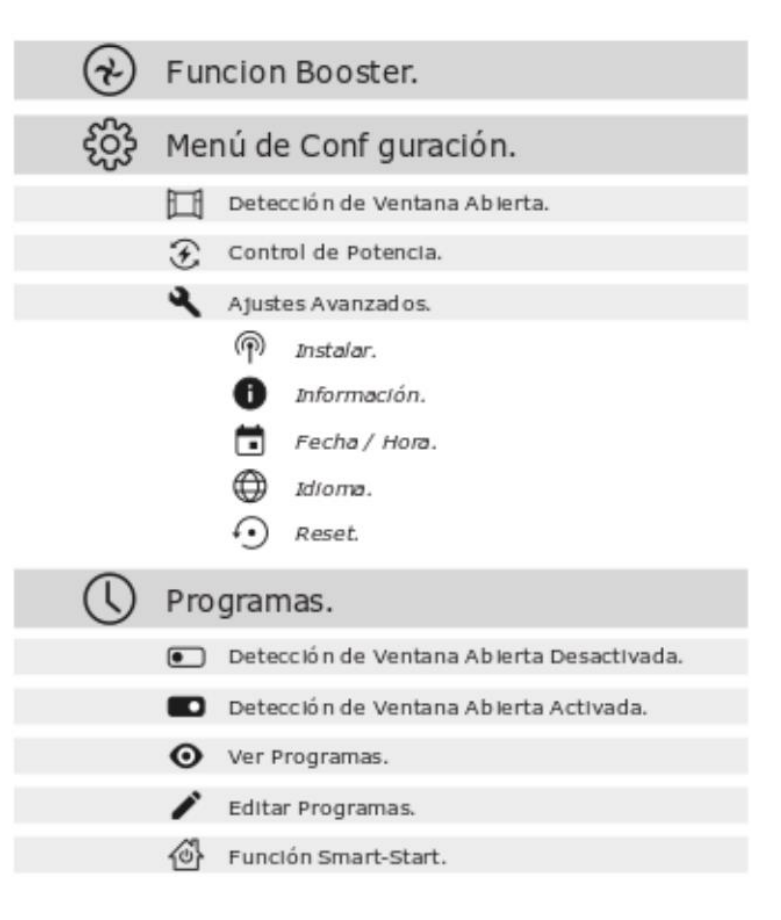

# Puesta en Hora del reloj

Pulse la tecla "OK" y Diríjase a "*Configuración-Ajustes Avanzados- Hora*" y establezca la hora y el día de la semana.

## Configuración del idioma

Pulse la tecla "OK" y diríjase a "Configuración-Ajustes Avanzados-Idioma" seleccione el idioma con los botones "subir/bajar" y presione "OK"

### Crear un programa

Desde la pantalla principal presionamos la tecla "OK" y con los botones "subir/bajar" nos dirigimos al menú "Programas" y presionamos "OK". Presionando nuevamente la tecla "OK" Activaremos o desactivaremos los programas y con las teclas nos moveremos por el resto de los menús. Nos dirigiremos al menú "Editar" y presionaremos "OK".

Seleccionaremos los días de la semana que van a tener la misma programación, pulsando "OK" sobre cada uno de ellos. Después bajar y dar "OK" en siguiente

A continuación, se le presentará una pantalla con los 6 tramos horarios vacíos, pulse OK y se solicitará la hora de inicio, la hora final y la temperatura deseada para ese tramo. Una vez introducido, pulse "OK". Repetir esta operación las veces que sea necesario, hasta tener creado el programa deseado.

Puede configurar hasta 6 tramos horarios diferentes desde las 00:00 horas, hasta las 24 horas. No es necesario rellenar los 6 tramos horarios, solo los que se necesiten. En los tramos horarios no programados, el emisor estará en función antihielo (5ºC).

Ejemplo:

Queremos un programa de 7:00 a 10:00 a 21ºC y de 18:00 a 23:00 a 22ºC. Quedaría así:

Tramo 1: Hora Inicio: 07:00; Hora Fin: 10:00; Temperatura: 21ºC

Tramo 2: Hora Inicio: 18:00; Hora Fin: 23:00; Temperatura: 22ºCEl resto del día, de 00:00 a 07:00; de 10:00 a 18:00 y de 23:00 a 24:00 El emisor estará en la función antihielo (5ºC)

### Configuración master ECG Wifi.

Para poder controlar nuestro emisor ECGW desde la app "Farho control" tendremos que seguir los siguientes pasos.

 Con el emisor apagado, presionamos el botón y encendemos el emisor, en la pantalla veremos lo

#### BOOT MODE

Searching WiFi...

#### siguiente:

- Transcurridos unos segundos veremos Lo siguiente: Esto quiere decir que el emisor ha generado una red wifi a la que tendremos que conectarnos desde nuestro teléfono móvil
- Desde nuestro móvil, nos conectamos a esa red wifi. El teléfono nos redirigirá a una pagina donde tendremos que introducir el nombre de la red wifi de nuestra casa y la contraseña de la misma, para que nuestro emisor quede conectado a la red wifi.

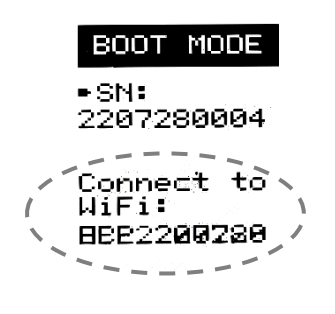

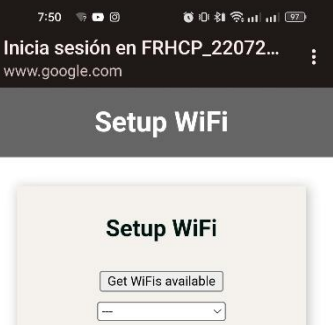

|       | Get WiFis ava | ailable |
|-------|---------------|---------|
|       |               | ~       |
|       |               |         |
|       |               |         |
| SSID: |               |         |
| PASS  | :             |         |
|       | _             | _       |
|       | Save          |         |
|       |               |         |

- 4. Una vez hecho esto en la pantalla veremos lo siguiente: En este menú tenemos 4 opciones.
  - Update: Nuestro emisor comprobara si hay actualizaciones de firnware y se actualizara a la mas actual.
  - Set Master. Se convertirá en el emisor maestro de nuestra instalación, a través del cual nos conectaremos con nuestra APP "Farho Control" y el resto de emisores.
  - Reset: Resetearemos nuestro emisor .
  - Quit: Saldremos del BOOT MODE y el emisor arrancara en modo normal.

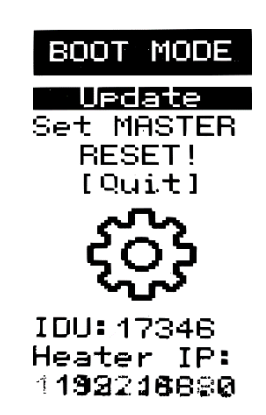

 Una vez seleccionado "SET MASTER" el emisor se reiniciara, Y en la pantalla veremos lo siguiente: Una vez que veamos que el emisor esta "on line" ya podremos vincularlo con nuestra App "Farho Control".

#### Emparejar emisor con App "Farho Control"

Una vez descargada la App "Farho Control" la iniciaremos. Después de aceptar los términos y condiciones en la pantalla del móvil nos aparecerá lo siguiente:

En este momento iremos a nuestro emisor, presionaremos la tecla "OK" y nos dirigiremos a "configuración-Ajustes avanzados-Pair whit App. Y presionamos "OK". En este momento se nos generara en nuestra App "Farho Control" una zona nueva con un emisor, y ya podremos controlar nuestro emisor desde nuestro móvil.

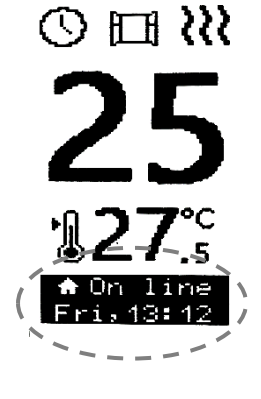